# 購入したコンテンツの視聴について(スマートフォン) ※続きを再開する方もこちら

| DH-KEN                                                                 | EN                                           | •     |
|------------------------------------------------------------------------|----------------------------------------------|-------|
| <del>よをれのないよう</del><br>日本歯科衛生士会会員の<br>修了証のダウンロードが                      | <del>にで確認ください</del><br>単位取得(単位連携)には<br>必要です。 | について  |
| こんにちは さん 🏏                                                             |                                              | ?     |
| 受講状況の確認                                                                |                                              | ペーポージ |
| アクティビティ                                                                | 受講状況                                         | 下     |
| <ul> <li>         ・ 現時可能残日数: 2         ・         ・         ・</li></ul> |                                              | い方ガイド |
| • i +                                                                  |                                              |       |

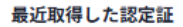

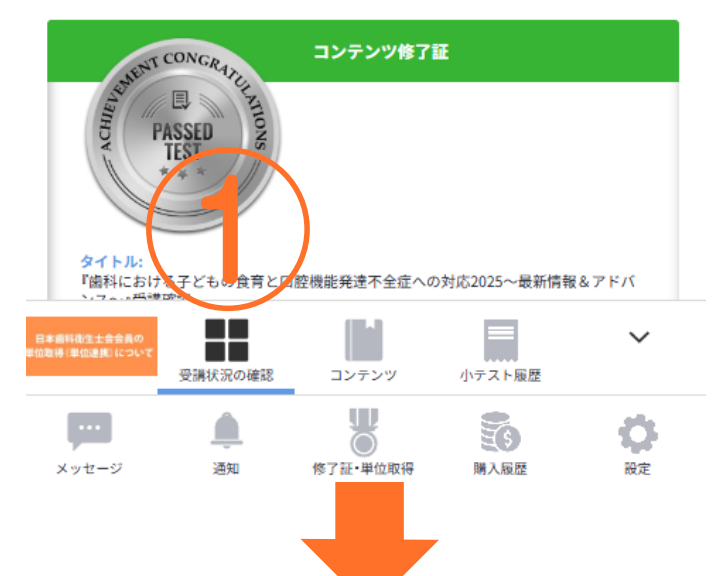

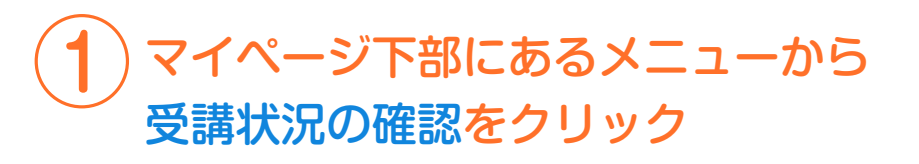

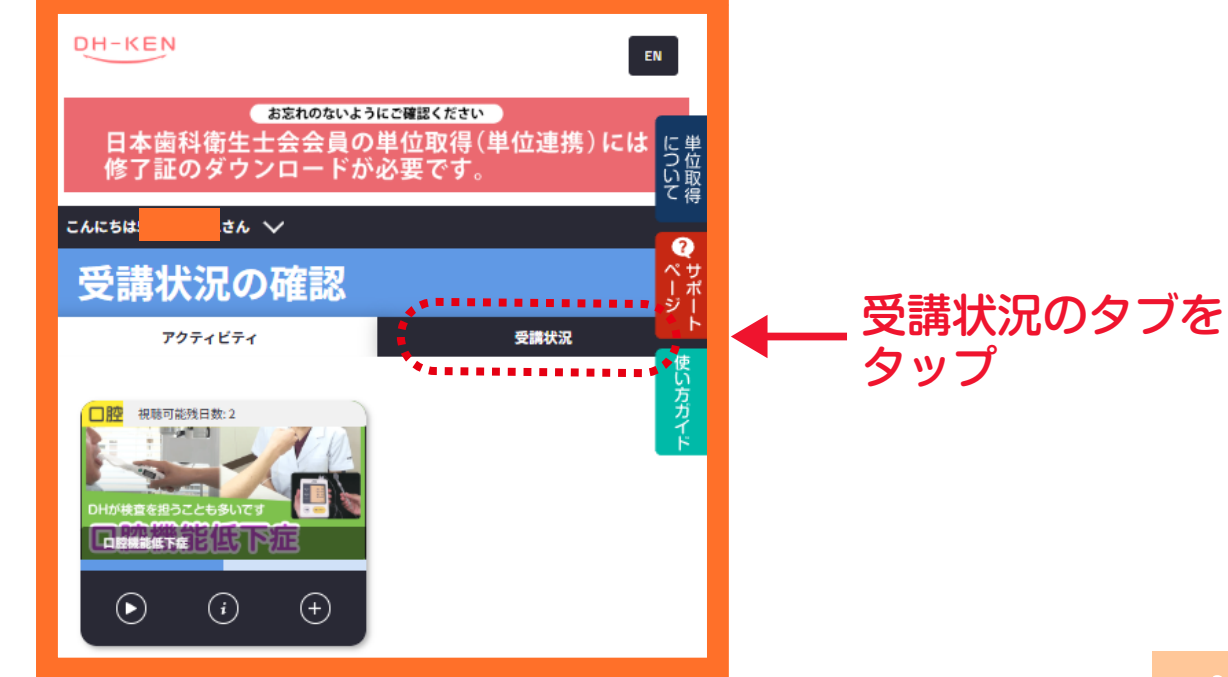

受講状況の確認 購入したコンテンツの状況はこちらで全て確認いただけます。

お忘れのないようにご確認ください 日本歯科衛生士会会員の単位取得(単位連携)には 修了証のダウンロードが必要です。

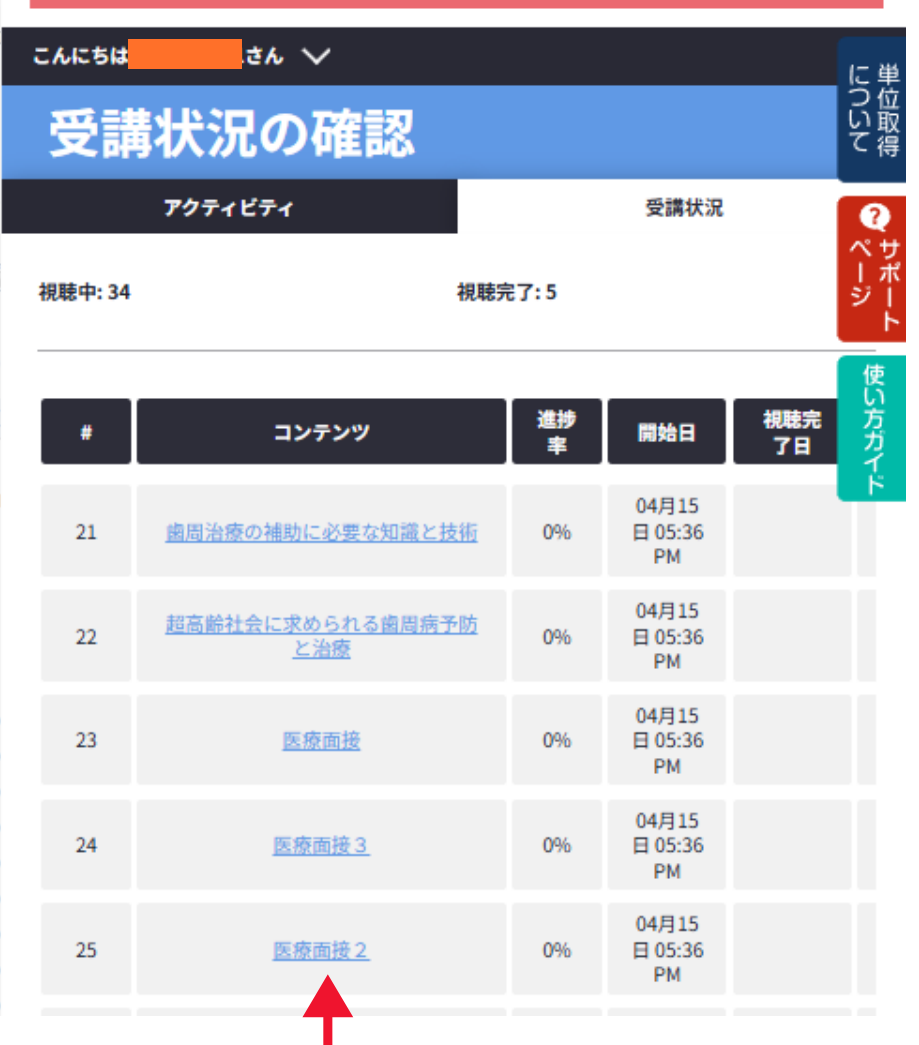

視聴したいコンテンツのタイトルをクリック

コンテンツページのコンテンツカリキュラムからご視聴いただけます

DH-KEN

こんにちは

#### おおれのないようにご確認ください 日本歯科衛生士会会員の単位取得(単位連携)には 修了証のダウンロードが必要です。 と単 でのない です。

EN

**?** ペサ ーポ

## コンテンツ

 $\sim$ 

視聴可能期間: 90 日

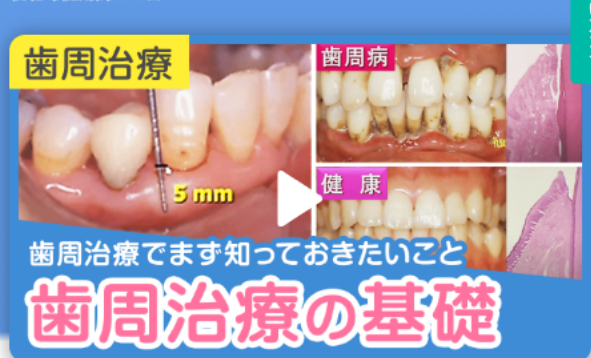

### ご利用価格: ¥2,400 (税込)

歯周病学、歯周治療学の進歩は著しく、本コースではメカニズム、治療法、予防法などを中心に、健康な歯周組織の構造と機能、病態と臨床的な症状、全身疾患のリスクファクターとしての歯周病(心臓血管疾患、脳卒中、循環器疾患、 糖尿病、また早産・低体重児出産との関係などについて最新の知見を解説して

## ページ中ほどにある コンテンツカリキュラムから 動画を視聴

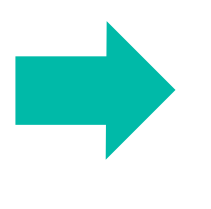

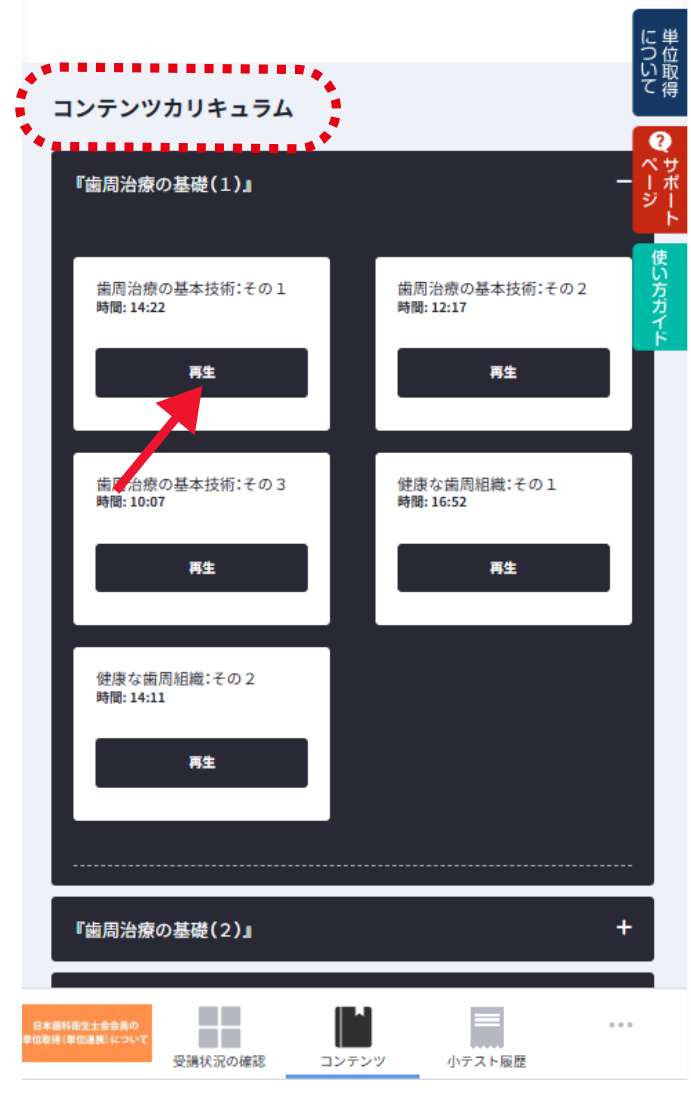

# 動画の再生ボタンをクリック

| コンテンツ視聴ページ その1                           | 2 コンテンツの動画一覧が表示され                                                                                                    | <b>ι</b> ます。<br>7−−ト |
|------------------------------------------|----------------------------------------------------------------------------------------------------|----------------------|
| 左上のハンバーガーメニューを                           |                                                                                                    | ×                    |
|                                          | こんにちは<br>「歯周治療の基礎(1)」                                                                                                    | に単<br>ついて得           |
| X                                        | <ul> <li>         歯周治療の基本技術:その1         <ul> <li>             歯周治療の基本技術:その2             </li> <li>             歯周治療の基本技術:その3         </li> </ul> </li> </ul> | Q<br>ペサポージト<br>使     |
| こんにちは     さん ~     に単<br>り位<br>い取<br>て得  | 健康な歯周組織:その1<br>健康な歯周組織:その2                                                                                                    | い方ガイド                |
| 歯周治療の基本技術:その1<br>ペサ<br>ーポ<br>ジート         | 小デスト<br>3<br>(3)                                                                                                    |                      |
| DH-KEN                                   | 「國周治療の基礎(3)」<br>『歯周治療の基礎(3)』                                                                                                    | ,<br>,               |
|                                          | <mark>歯周治療の基礎</mark><br><sub>歯周治療の基本技術</sub> :その1                                                                                                    | _                    |
| 3 緑の視聴完了ラインが 100%で視聴完了<br>(左から右まで伸びていたら) | DH-KEN                                                                                                    | L                    |

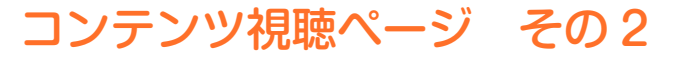

|    |                 | ×              |
|----|-----------------|----------------|
|    | 『歯周治療の基礎(2)』    | に単つ位           |
|    | 歯周病の病態と症状:その1   | い取って得          |
| (4 | 歯周病の病態と症状:その2   | <b>?</b><br>ペサ |
|    | 歯周病の病態と症状:その3   | ーポ<br>ジー<br>ト  |
|    | 口腔と全身との関わり①:その1 | 使いた            |
|    | 口腔と全身との関わり①:その2 | <b>クガイド</b>    |
| ĺ  | 『歯周治療の基礎(3)』    | •              |

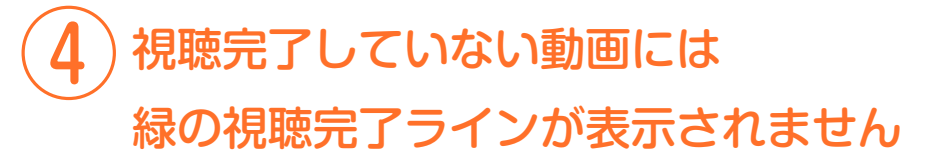

## 歯周治療の基礎

歯周治療の基本技術:その1

•

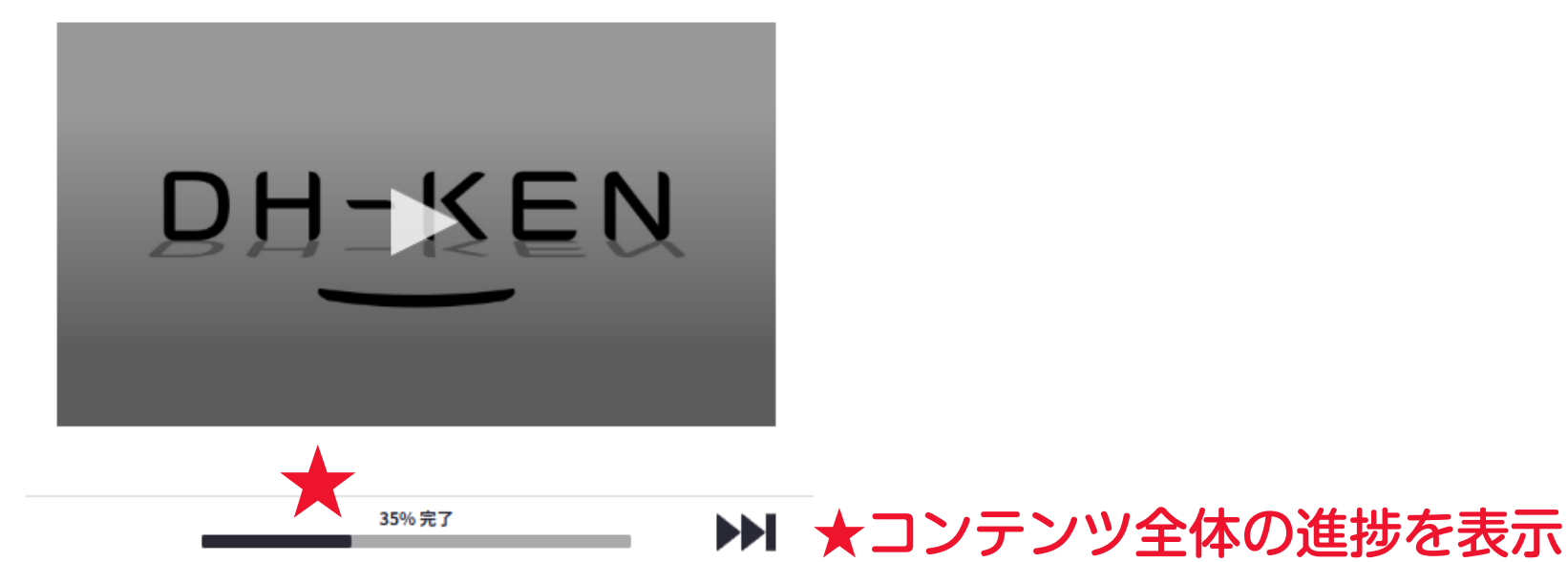

**••** 

÷

Ū.

| ンテンツ視聴ページ その3 |         |
|---------------|---------|
| $\equiv$      | ×       |
| 歯周治療の基本技術:その2 | (- ж    |
| 歯周治療の基本技術:その3 | こ単つい取て得 |
| 健康な歯周組織:その1   | 2       |
| 健康な歯周組織:その2   | ペサーポジー  |
| 小テスト          | 使い      |
|               | 方ガイド    |
| 『歯周治療の基礎(2)』  |         |
| 『歯周治療の基礎(3)』  | •       |

### 歯周治療の基礎

健康な歯周組織:その2

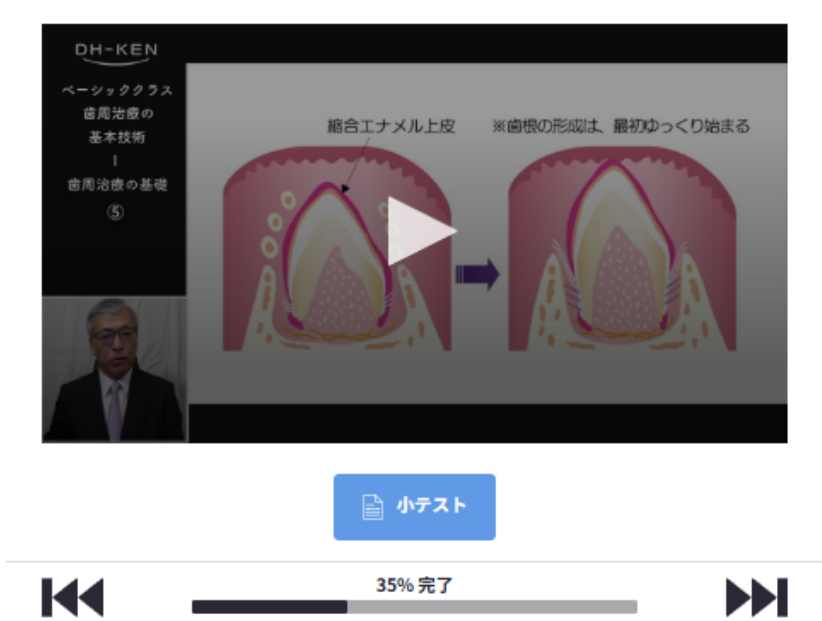

5 視聴完了後に緑の視聴完了ラインが 表示され、小テストがある場合は 小テストが受講できます